| myUSCIS Copy Deck: Interactive Forms |                                                   |  |  |  |  |  |
|--------------------------------------|---------------------------------------------------|--|--|--|--|--|
| Form Number and Name                 | Verification Information System & SAVE Case Check |  |  |  |  |  |
| OMB Number                           | 1615-0101                                         |  |  |  |  |  |
| Form Edition Date:                   |                                                   |  |  |  |  |  |
| Form Expiration Date:                | 4/30/2024                                         |  |  |  |  |  |

## Revision Key

| Description                                     |              |              |  |  |  |  |  |  |
|-------------------------------------------------|--------------|--------------|--|--|--|--|--|--|
| • All original (old) text is black.             |              |              |  |  |  |  |  |  |
| Example                                         | Original     | Revised      |  |  |  |  |  |  |
| <ul> <li>All original text is black.</li> </ul> | 1. Oranges   | 1. Oranges   |  |  |  |  |  |  |
| • Any text that is removed from original column | 2. Bananas   | 2. Bananas   |  |  |  |  |  |  |
| is shown with a strikethrough and in red.       | 3. Apple     | 3. Apple     |  |  |  |  |  |  |
|                                                 | 4. Pineapple | 4. Pineapple |  |  |  |  |  |  |

## Sign In page

| Screen Title            | Section       | Revised Section | Body Text                                                                                                    | Revised Body Text                                                                                                    | Data Entry Fields/Option Selections                                                                           | Revised Data Entry Fields/Option<br>Selections | Field Type                                                           | Required?                           | Notes |
|-------------------------|---------------|-----------------|----------------------------------------------------------------------------------------------------|----------------------------------------------------------------------------------------------------|----------------------------------------------------------------------------------------------------|------------------------------------------------|----------------------------------------------------------------------|-------------------------------------|-------|
| System Use<br>Agreement | Use Agreement |                 | You are about to access a Department of Homeland Security computer<br>system. This computer system and data therein are property of the U.S.<br>Government and provided for official U.S. Government information and<br>use. There is no expectation of privacy when you use this computer<br>system. The use of a password or any other security measure does not<br>establish an expectation of privacy. By using this system, you consent to<br>the terms set forth in this notice. You may not process classified national<br>security information on this computer system. Access to this system is<br>restricted to authorized users only. Unauthorized access, use, or<br>modification of this system or of data contained herein, or in transit<br>to/from this system, may constitute a violation of section 1030 of title 18<br>of the U.S. Code and other criminal laws. Anyone who accesses a Federal<br>computer system without authorization or exceeds access authority, or<br>obtains, alters, damages, destroys, or discloses information, or prevents<br>authorized use of information on the computer system and any related<br>equipment is subject to monitoring for administrative oversight, law<br>enforcement, criminal investigative purposes, inquiries into alleged<br>wrongdoing or misuse, and to ensure proper performance of applicable<br>security features and procedures. DHS may conduct monitoring activities<br>without further notice.<br>By clicking "I agree" below or by using this system, you consent to the<br>terms set forth in this notice. |                                                                                                    | I Agree                                                                                                    |                                                | Button                                                               | Yes                                 |       |
|                         | Sign In       |                 | [alert] If you are an employee of the Social Security Administration , click here.                                                                                                    |                                                                                                    | click here<br>User ID (required)<br>Forgot User ID<br>Password<br>Forgot Password<br>Show Password<br>Sign In |                                                | Link<br>Text Field<br>Link<br>Text Field<br>Link<br>Button<br>Button | Yes<br>No<br>Yes<br>No<br>No<br>Yes |       |
| Sign In page            | e<br>Legal    |                 |                                                                                                    | USCIS may not conduct or sponsor an information<br>collection, and you are not required to respond to a<br>collection of information, unless it displays a currently valid<br>Office of Management and Budget (OMB) control number.<br>The public reporting burden for this collection of<br>information is estimated at 5 minutes per response,<br>including the time for reviewing instructions, gathering the<br>required documentation and information, completing the<br>request, preparing statements, attaching necessary<br>documentation, and submitting the request. Send<br>comments regarding this burden estimate or any other<br>aspect of this collection of information, including<br>suggestions for reducing this burden, to: U.S. Citizenship and<br>Immigration Services. Office of Policy and Strategy | Paperwork Reduction Act                                                                                       |                                                | Button                                                               | Νο                                  |       |

|                                                                                                    | Immigration Services, Office of Policy and Strategy,<br>Regulatory Coordination Division, 5900 Capital Gateway<br>Drive, Mail Stop #2140, Camp Springs, MD 20588-0009;<br>OMB No. 1615-0101. Do not mail your completed<br>verification requests to this address. |             |        |    |  |
|----------------------------------------------------------------------------------------------------|----------------------------------------------------------------------------------------------------|-------------|--------|----|--|
| The information provided by this system is subject the Privacy Act of 1974 (5 U.S.C. 552a) and must be protected from unauthorized disclosure or secondary uses. In accordance with the Privacy Act, the information collected and provided to authorized agencies pursuant to this system is covered by the System of Records notice "DHS/USCIS-Systematic Alien Verification for Entitlements Program System of Record" September 21, 2011. 76 FR 58525. |                                                                                                    | Privacy Act | Button | No |  |

## **Initial Verification Process**

| Screen Title               | Section                          | Revised Section | Body Text                                                                                                    | Revised Body Text | Data Entry Fields/Option Selections                                                                                                    | Revised Data Entry Fields/Option<br>Selections | Field Type                                                                                     | Required?                        | Notes                                                                                                    |
|----------------------------|----------------------------------|-----------------|----------------------------------------------------------------------------------------------------|-------------------|----------------------------------------------------------------------------------------------------|------------------------------------------------|------------------------------------------------------------------------------------------------|----------------------------------|----------------------------------------------------------------------------------------------------|
|                            |                                  |                 | Please fill out as many enumerators as an<br>available to you. At least one enumerators<br>is required. The more information<br>provided the higher the chance of<br>returning a verification result on initial<br>verificaiton. For help finding where<br>enumerators are located on immigation<br>documents, please see the guide on<br>Commonly Used Immigration Documents | re<br>r           | Commonly Used Immigration Document                                                                                                    | 5                                              | Link                                                                                           |                                  |                                                                                                    |
|                            |                                  |                 |                                                                                                    |                   | Alien/USCIS Number<br>SEVIS Identifier<br>I-94 Number (I-94#)<br>Passport Number<br>Naturalization/Citizenship Number<br>Card Number/I-797 Receipt Number<br>Visa Number |                                                | Text Field<br>Text Field<br>Text Field<br>Text Field<br>Text Field<br>Text Field<br>Text Field | No<br>No<br>No<br>No<br>No<br>No |                                                                                                    |
|                            |                                  |                 |                                                                                                    |                   | <i>Various Form Types and</i> Other<br>Documents <i>shown as options</i>                                                                                                 |                                                | Checkbox                                                                                       | No                               | When requesting initial<br>verification, user will have option<br>to select one or more<br>immigration document types<br>reviewed to obtain and provide<br>immigration identification<br>numbers of the applicant.                                                                                                    |
|                            |                                  |                 |                                                                                                    |                   |                                                                                                    |                                                |                                                                                                |                                  | After an agency enters the<br>required information into the<br>SAVE System to verify an<br>applicant's immigration status<br>against DHS records, within<br>seconds the system returns a<br>SAVE response containing the<br>Case Verification Number, initial<br>verification data entered, and<br>the initial verification results. |
|                            | SAVE Response                    |                 | Applicant Status: <i>Includes identified</i><br><i>status and defitinion.</i><br>See Guide to Understaning SAVE<br>Verification Responses for additional<br>information. You will need to follow your<br>agency's policy when determining<br>whether this applicant is eligible for<br>benefits.                                                                              | r                 | Guide to Understaning SAVE Verification<br>Responses                                                                                                    |                                                | Link                                                                                           |                                  | After an agency enters the<br>required information into the<br>SAVE System to verify an<br>applicant's immigration status<br>against DHS records, within<br>seconds the system returns a<br>SAVE response containing the<br>Case Verification Number, initial<br>verification data entered, and<br>the initial verification results. |
|                            | Employment Authorization History |                 | Not Applicable OR shows information provided.                                                                                                    |                   |                                                                                                    |                                                |                                                                                                |                                  |                                                                                                    |
| Initial Verification Scree | SAVE Response Details<br>n       |                 | Case Verification Number<br>COA Code<br>Country of Citizenship<br>Date Admitted To<br>Grant Date<br>Full Name<br>Date of Birth                                                                                                    |                   |                                                                                                    |                                                |                                                                                                |                                  |                                                                                                    |
|                            | Agency Submitted Details         |                 | Alien Number<br>I-94 Number<br>Intiated On<br>Initiated By<br>Point of Contact Name<br>Point of Contact Phone Number<br>(202) 300-0000<br>Requested Benefits<br>Agency Requests<br>Attached Document ( <i>None or shows</i><br><i>attached document</i> )                                                                                                    |                   |                                                                                                    |                                                | Text Field<br>(pre-populated                                                                   | ()                               |                                                                                                    |
|                            |                                  |                 |                                                                                                    |                   | Close Case<br>Close Case and Create New Case<br>Still not sure? Institute Additional<br>Verification                                                                     |                                                | Button<br>Button<br>Link                                                                       | No<br>No                         |                                                                                                    |

## Additional Verification Process with Document Requirement (NEW)

| Screen Title                                                                           | Section                                              | Revised Section | Body Text                                                                                                    | Revised Body Text                                                                                                    | Data Entry Fields/Option Selections                                        | Revised Data Entry Fields/Option<br>Selections                         | Field Type                        | Required?           | Notes                                                                                                    |
|----------------------------------------------------------------------------------------|------------------------------------------------------|-----------------|----------------------------------------------------------------------------------------------------|----------------------------------------------------------------------------------------------------|----------------------------------------------------------------------------|------------------------------------------------------------------------|-----------------------------------|---------------------|----------------------------------------------------------------------------------------------------|
|                                                                                        |                                                      |                 | Enter any additional comments here<br>EADS, Grant Date, Cuban/Haitian Entrant,<br>Cuban/Haitian Immigration Details,<br>Immigration Status Details, Immigration Status<br>as of 8/22/1996, VAWA, Citizenship Status |                                                                                                    | Agency Requests (options)                                                  |                                                                        | Buttons                           | ino<br>Yes          |                                                                                                    |
| Current Addition Verificaiton Screen                                                   |                                                      |                 | SAVE needs a copy of the applicant's<br>immigration documentation in order to<br>perform additional verification. Please upload a<br>copy below.                                                                    | upload File <mark>(required)</mark>                                                                                   | Drag file to upload or browse to upload file.                              |                                                                        | Link                              | Yes                 | Current process allows users to upload a file<br>however the IAV button can be selected<br>even if a file is not uploaded. New process<br>will require document uplaod and the IAV<br>button will be graved out until document |
|                                                                                        |                                                      |                 |                                                                                                    |                                                                                                    | Initiate Additional Verification                                           |                                                                        | Button                            | Yes                 | uploaded by agency.                                                                                                    |
|                                                                                        |                                                      |                 |                                                                                                    |                                                                                                    | Close Case<br>Close Case and Create New Case                               |                                                                        | Button<br>Button                  | No<br>No            |                                                                                                    |
|                                                                                        |                                                      |                 |                                                                                                    | Upload a Document                                                                                                    |                                                                            |                                                                        |                                   |                     |                                                                                                    |
|                                                                                        |                                                      |                 |                                                                                                    | To obtain a SAVE verification you must upload copy of the applicant's immigration documents                           | a                                                                          |                                                                        |                                   |                     | Current process allows users to upload a file,                                                                                                    |
|                                                                                        |                                                      |                 |                                                                                                    | Note:<br>-multiple documents should be uploaded as a                                                                  | Drag a file here or choose from folder.                                    |                                                                        | Link                              | Yes                 | however the IAV button can be selected<br>even if a file is not uploaded. New process<br>will require document uplaod and the IAV                                                                                              |
| New Addition Verification Screen with Document Requirement                             |                                                      |                 |                                                                                                    | single file<br>-File upload format must be .jpeg or .pdf<br>-If an applicant is presenting multiple                   |                                                                            |                                                                        |                                   |                     | button will be grayed out until doument uploaded by agency.                                                                                                    |
|                                                                                        |                                                      |                 |                                                                                                    | immigration documents and you are unable to<br>upload them all, please submit the most<br>recently issued document(s) |                                                                            |                                                                        |                                   |                     |                                                                                                    |
|                                                                                        |                                                      |                 |                                                                                                    |                                                                                                    |                                                                            | Institute Additional Verification (grayed                              | Button                            | Yes                 |                                                                                                    |
|                                                                                        |                                                      |                 |                                                                                                    |                                                                                                    | Close Case<br>Close Case and Create New Case                               |                                                                        | Button<br>Button                  | No<br>No            |                                                                                                    |
|                                                                                        |                                                      |                 |                                                                                                    | Upload a Document<br>Uploading a document can reduce the amount                                                       |                                                                            |                                                                        |                                   | Yes                 |                                                                                                    |
|                                                                                        |                                                      |                 | Selected file                                                                                                    | of verification time.                                                                                                 | Change file                                                                |                                                                        | link                              | No                  | Case Status: Once Institue Additional                                                                                                    |
| New Addition Verification Screen with Document Requirement (once document is uploaded) |                                                      |                 | appears on screen)                                                                                                    |                                                                                                    | Initiate Additional Verification (Green                                    |                                                                        | Button                            | Ves                 | Verification Button is seletced, the case will<br>be escalated to SAVE and be identified as<br>"Case Linder Review."                                                                                                    |
|                                                                                        |                                                      |                 |                                                                                                    |                                                                                                    | button)<br>Close Case                                                      |                                                                        | Button                            | No                  | cuse officer neview.                                                                                                    |
|                                                                                        |                                                      |                 |                                                                                                    |                                                                                                    | Close Case and Create New Case                                             |                                                                        | Button                            | No                  |                                                                                                    |
|                                                                                        |                                                      |                 | Stages of Process are shown: (1) Case Creation -<br>(2) Photo Match - (3) Additional Verification -<br>(4) Case Result - (5) Case Closure                                                                           |                                                                                                    |                                                                            |                                                                        |                                   |                     |                                                                                                    |
|                                                                                        | Create a New Case                                    |                 | In addition to the applicant's immigration                                                                                                    |                                                                                                    |                                                                            |                                                                        |                                   |                     |                                                                                                    |
|                                                                                        |                                                      |                 | status, your agency nas asked that we provide<br>you with the following information (if available<br>in order to determine the applicant's eligibility.                                                             | ))                                                                                                    |                                                                            |                                                                        |                                   |                     |                                                                                                    |
|                                                                                        |                                                      |                 |                                                                                                    |                                                                                                    | EADS                                                                       |                                                                        |                                   |                     |                                                                                                    |
|                                                                                        |                                                      |                 | Agency Requests                                                                                                    |                                                                                                    | Grant Date<br>Cuban/Haitian Immigran Details<br>Immigration Status Details |                                                                        |                                   |                     |                                                                                                    |
|                                                                                        |                                                      |                 | Select all information that apply:                                                                                                    |                                                                                                    | Immigration Status as of 8/22/1996<br>VAWA<br>Request Document Review      |                                                                        |                                   |                     |                                                                                                    |
|                                                                                        |                                                      |                 |                                                                                                    |                                                                                                    | Citizen Review                                                             | Expected a different immigration status                                |                                   |                     |                                                                                                    |
|                                                                                        |                                                      |                 |                                                                                                    |                                                                                                    |                                                                            | If selected: Please provide details                                    | Button/Drop Down field appears    |                     | If radio button selected, a free text field appears.                                                                                                    |
|                                                                                        |                                                      |                 |                                                                                                    |                                                                                                    |                                                                            | Date information is needed                                             |                                   |                     |                                                                                                    |
|                                                                                        | Additional Verification<br>Response                  |                 |                                                                                                    | Additional Verification Reason (required)<br>Please provide a reason for escalating this case                         |                                                                            | If selected, the following appear on a drop                            | Button/Drop Down menu appears     | Yes<br>[select one] | If radio button selected, a drop down menu                                                                                                    |
|                                                                                        |                                                      |                 |                                                                                                    | for additional verification.                                                                                          |                                                                            | down menu for selection:<br>[check mark]-Select-<br>EAD Date           |                                   | -                   | appears.                                                                                                    |
| New Additional Verification Screen with Reason Requirement                             |                                                      |                 |                                                                                                    |                                                                                                    |                                                                            | Grant Date<br>Date Admitted To                                         |                                   |                     |                                                                                                    |
|                                                                                        |                                                      |                 |                                                                                                    |                                                                                                    |                                                                            | If selected: Please provide details                                    | Button/Drop Down field appears    |                     | If radio button selected, a free text field appears.                                                                                                    |
|                                                                                        |                                                      |                 |                                                                                                    | Upload a Document                                                                                                    |                                                                            | Drag a file here of choose from a folder.                              | Link                              | Yes                 |                                                                                                    |
|                                                                                        |                                                      |                 | Selected file                                                                                                    | of verification time.                                                                                                 | Change file                                                                |                                                                        | link                              | No                  | Once document is uploaded, this field                                                                                                    |
|                                                                                        |                                                      |                 | appears on screen)                                                                                                    |                                                                                                    | Review Case Details                                                        |                                                                        | Button                            | No                  | appears.                                                                                                    |
|                                                                                        |                                                      |                 | Full Name<br>Date of Birth<br>Alien / USCIS Number                                                                                                    |                                                                                                    |                                                                            |                                                                        |                                   |                     |                                                                                                    |
|                                                                                        |                                                      |                 | SEVIS Identifier<br>I-94 Number (I-94 #)                                                                                                    |                                                                                                    |                                                                            |                                                                        |                                   |                     |                                                                                                    |
|                                                                                        |                                                      |                 | Naturalization/ Citizenship Number<br>Card Number/ I-797 Receipt Number                                                                                                    |                                                                                                    |                                                                            |                                                                        |                                   |                     |                                                                                                    |
|                                                                                        | Agency Submitted Details                             |                 | Visa Number<br>Intiated On<br>Initiated By                                                                                                    |                                                                                                    |                                                                            |                                                                        | Text Field<br>(pre-populated)     |                     |                                                                                                    |
|                                                                                        |                                                      |                 | Point of Contact Name<br>Point of Contact Phone Number<br>(202) 200,0000                                                                                                    |                                                                                                    |                                                                            |                                                                        |                                   |                     |                                                                                                    |
|                                                                                        |                                                      |                 | Requested Benefits<br>Agency Requests                                                                                                    |                                                                                                    |                                                                            |                                                                        |                                   |                     |                                                                                                    |
|                                                                                        |                                                      |                 | Attached Document ( <i>None or shows attached document</i> )                                                                                                    |                                                                                                    |                                                                            |                                                                        |                                   |                     | After the IAV button is selected, the process                                                                                                    |
|                                                                                        |                                                      |                 | SAVE Response                                                                                                    |                                                                                                    |                                                                            |                                                                        |                                   |                     | will remain the same, and the case will be<br>escalated to 'Case Under Review' while the<br>SAVE reviews the case.                                                                                                    |
|                                                                                        | Additional Verification  <br>Case Status: Case Under |                 | [alert] <b>Case Under Review</b><br>This case is under review by the Status<br>Verification Office (SVO). This does not mean                                                                                        |                                                                                                    |                                                                            |                                                                        |                                   |                     |                                                                                                    |
|                                                                                        | Review                                               |                 | the applicant isn't entitled to benefits, but<br>further research is being conducted. Responses                                                                                                    |                                                                                                    |                                                                            |                                                                        |                                   |                     |                                                                                                    |
|                                                                                        |                                                      |                 | to be returned.                                                                                                    | ,                                                                                                    |                                                                            |                                                                        | Text Field                        |                     |                                                                                                    |
|                                                                                        |                                                      |                 | Case Verification Number<br>Full Name                                                                                                    |                                                                                                    |                                                                            |                                                                        | (pre-populated)                   |                     |                                                                                                    |
| Completion of Additional Verification Process                                          |                                                      |                 | Alien / USCIS Number<br>SEVIS Identifier                                                                                                    |                                                                                                    |                                                                            |                                                                        |                                   |                     |                                                                                                    |
|                                                                                        |                                                      |                 | I-94 Number (I-94 #)<br>Passport Number<br>Naturalization/ Citizenship Number                                                                                                    |                                                                                                    |                                                                            |                                                                        |                                   |                     |                                                                                                    |
|                                                                                        | Agency Submitted Details                             |                 | Card Number/ I-797 Receipt Number<br>Visa Number<br>Intiated On                                                                                                    |                                                                                                    |                                                                            |                                                                        | Text Field                        |                     |                                                                                                    |
|                                                                                        |                                                      |                 | Initiated By<br>Point of Contact Name                                                                                                    |                                                                                                    |                                                                            |                                                                        |                                   |                     |                                                                                                    |
|                                                                                        |                                                      |                 | Point of Contact Phone Number<br>(202) 300-0000<br>Requested Benefits                                                                                                    |                                                                                                    |                                                                            |                                                                        |                                   |                     |                                                                                                    |
|                                                                                        |                                                      |                 | Agency Requests<br>Attached Document ( <i>None or shows attached document</i> )                                                                                                    |                                                                                                    |                                                                            |                                                                        |                                   |                     |                                                                                                    |
|                                                                                        |                                                      |                 |                                                                                                    |                                                                                                    | Exit and Return to Search                                                  |                                                                        | Button                            | No                  |                                                                                                    |
|                                                                                        |                                                      |                 | [alert] Institute Additional Verification With<br>Document                                                                                                    |                                                                                                    |                                                                            |                                                                        |                                   |                     |                                                                                                    |
|                                                                                        |                                                      |                 | SAVE was unable to verify the applicant's status<br>on electronic initial verification. There may                                                                                                    | 5                                                                                                    |                                                                            |                                                                        |                                   |                     |                                                                                                    |
|                                                                                        |                                                      |                 | have been an issue eletronically locating the<br>records or additional verification may be<br>require due to conflicting data or the nature of                                                                      |                                                                                                    | Exit and Return to Search                                                  |                                                                        | Button                            | No                  |                                                                                                    |
|                                                                                        |                                                      |                 | the applicant's status. This is not a final response and should not be used to determine benefit eligibility. Please Institute Additional                                                                           |                                                                                                    |                                                                            |                                                                        |                                   |                     |                                                                                                    |
|                                                                                        |                                                      |                 | Verification so SAVE can conduct more research<br>and return the correct status.                                                                                                    | 1                                                                                                    |                                                                            |                                                                        |                                   |                     |                                                                                                    |
|                                                                                        | SAVE Response Details                                |                 | Case Verification Number                                                                                                    |                                                                                                    |                                                                            | Edit Case Details                                                      | Button                            | No                  | Upon selecting edit case button screen will                                                                                                    |
|                                                                                        | Employment Authorization                             |                 | Populates based on information entered or                                                                                                    |                                                                                                    |                                                                            |                                                                        |                                   |                     | return to applicant information screen                                                                                                    |
|                                                                                        | Special Comments                                     |                 | states NOT Applicable"                                                                                                    |                                                                                                    | Enter any additional comments here                                         |                                                                        | Text Field                        | No                  |                                                                                                    |
|                                                                                        |                                                      |                 | EADS, Grant Date, Cuban/Haitian Entrant,<br>Cuban/Haitian Immigration Details,                                                                                                    |                                                                                                    | Agency Requests (options)                                                  |                                                                        | Buttons (pre-populated and option | s<br>No             |                                                                                                    |
|                                                                                        |                                                      |                 | Immigration Status Details, Immigration Status<br>as of 8/22/1996, VAWA, Citizenship Status                                                                                                    |                                                                                                    | ,                                                                          |                                                                        | shown)                            | -                   |                                                                                                    |
|                                                                                        | Upload File (required)                               |                 | immigration documentation in order to<br>performa additional verification. Please upload                                                                                                    | ł                                                                                                    | Drag file to upload or browse to upload file.                              |                                                                        | Link                              | Yes                 |                                                                                                    |
| Reason For Agency Closing a Case when Prompted to Institute Additiona<br>Verification  | I                                                    |                 | a copy below                                                                                                    |                                                                                                    |                                                                            | Institute Additional Verification (grayed out until document uploaded) | Button                            | Yes                 |                                                                                                    |

|                          |                                                                                                    | Close Case                                                                               | Button                                                                                                    | No  | Current process if selecting "Close Case"<br>button after prompted to Institue<br>Additional Verificaiton, the case will just<br>close and the user is not required to take       |
|--------------------------|----------------------------------------------------------------------------------------------------|------------------------------------------------------------------------------------------|----------------------------------------------------------------------------------------------------|-----|----------------------------------------------------------------------------------------------------|
|                          |                                                                                                    | Close Case and Create New Case                                                           | Button                                                                                                    | No  | any further action.                                                                                                    |
| Agency Submitted Details | Full Name<br>Date of Birth<br>Alien / USCIS Number<br>SEVIS Identifier<br>I-94 Number (I-94 #)<br>Passport Number<br>Naturalization / Citizenship Number<br>Card Number/ I-797 Receipt Number<br>Visa Number<br>Intiated On<br>Initiated By<br>Point of Contact Name<br>Point of Contact Phone Number<br>(202) 300-0000<br>Requested Benefits<br>Agency Requests<br>Attached Document ( <i>None or shows attached</i><br><i>document</i> ) |                                                                                          |                                                                                                    |     |                                                                                                    |
|                          |                                                                                                    | [] Appro<br>[] Denie<br><i>field to (</i><br>[] Data (<br><i>field to (</i><br>[] Duplie | oved benefit<br>ed benefit (includes an open text<br>describe basis for denial or benefit)<br>entry error (includes an open text<br>describe data entry error)<br>cate case | Yes | For new process, if user chooses to "Close<br>Case" after prompted to Institute Additional<br>Verification, the user will be required to<br>select a reason for closing the case. |